# Nashville State Community College

## Using Grade Schemes in D2L

Create a custom grade scheme in D2L/NS Online, such as A-B letter grading, to reflect your specific expectations of students.

Office of Online Learning

# **Introduction to Grade Schemes**

A **grade scheme** allows you to organize students' performance into different levels of achievement.

Some examples of grade schemes might include:

| Scheme Type           | How Student Performance is Represented                          |
|-----------------------|-----------------------------------------------------------------|
| Percentage            | 0-100%                                                          |
| Letter Grade          | A, B, C, D, F                                                   |
| Performance-<br>Based | Exceeds Expectations, Meets Expectations, Below<br>Expectations |

#### **The Default Grade Scheme**

D2L also allows you to specify what grade scheme you would like to use in your grade book. Every grade book inside of D2L is assigned to a **default scheme**. By default, your grade book will use NSCC's **Organization Scheme**, which is **Percentage**-based. Unless the default is changed, this means that student grades will always display as a percentage out of 100%, like so:

| quiz1 🗸       | quiz2 🗸       | quiz3 🗸 | quiz4 🗸          | quiz 5 🗸 🗸 |
|---------------|---------------|---------|------------------|------------|
| ? 30 %        | 🐕 0 %         | ? 75 %  | <b>?</b> 61.9 %  | ? 90 %     |
| <b>?</b> 55 % | ? 55 %        | ? 80 %  | ? 76.19 %        | ? 85 %     |
| ? 100 %       | <b>?</b> 85 % | ? 100 % | <b>?</b> 80.95 % | ? 90 %     |

To view the default scheme used in your course,

- 1. Go to Grades
- 2. Open the **Schemes** tab at the top.

| Edit Course C   | Content   | Assessments 🗸   | Communication | Resources $\checkmark$ | Course Tools 🗸 | Help 🗸     | LOR     | More 🗸                 |
|-----------------|-----------|-----------------|---------------|------------------------|----------------|------------|---------|------------------------|
| Enter Grades    | Manage Gr | rades 2 Schemes | Setup Wizard  |                        |                |            | 🔅 Setti | ings <sub>?</sub> Help |
| New Scheme      | Mo        | ore Actions 🗸   |               |                        |                |            |         |                        |
|                 |           |                 | Scheme Name   |                        |                | Default So | cheme   | Set As Default         |
| Organization So | chemes    |                 |               |                        |                |            |         |                        |
| Percentage      |           |                 |               |                        |                | ~          |         |                        |

The scheme with the check mark next to it in the **Default Scheme** column is set as the default. Unless you have changed it to a custom grade scheme, it will be the **Percentage** scheme.

# **Create a Custom Grade Scheme**

Some instructors may want to create their own custom grade scheme. For example, if an instructor wanted grades in D2L to display to students as **letter grades (A-F)**, rather than as a percentage (0-100%), they would need to create a custom grade scheme.

To create a custom grade scheme,

- 1. Go to Grades
- 2. Open the **Schemes** tab at the top.
- 3. Select New Scheme

| Edit Course  | Content   | Assessments 🗸   | Communication | Grades Resources 🗸 |
|--------------|-----------|-----------------|---------------|--------------------|
| Enter Grades | Manage (  | Grade 2 Schemes | Setup Wizard  |                    |
| New Schem    | e N       | 1ore Actions 🗸  |               |                    |
|              |           |                 | Scheme Name   |                    |
| Organizatio  | n Schemes |                 |               |                    |
| Percentage   | 0         |                 |               |                    |

4. Name your grade scheme (i.e. A-F Grade Scheme)

# New Scheme

# General Name \* A-F Grade Scheme

- 5. In the **Ranges** area, you will define your scheme or grade rating scale.
- 6. In the Symbol column, put what you would like to display as the student's grade, for each level of performance. Start with the lowest level of performance, and move up to the highest. If you are making an A-F letter grading scale, you would put in F, D, C, B, and A. If you want a text rating, put in how you would like to describe each performance level (i.e. Below Expectations, Meets Expectations, Exceeds Expectations). Add Ranges to add additional rows, if needed.

| # | Symbol* | Start %* |
|---|---------|----------|
| 1 | F       | 0        |
| 2 | D       |          |
| 3 | С       |          |
| 4 | В       |          |
| 5 | Α       |          |

#### Ranges

| Num | ber | of | Ranges |
|-----|-----|----|--------|
|-----|-----|----|--------|

| 1 Ad           | d Ranges |        |
|----------------|----------|--------|
|                |          |        |
| Save and Close | Save     | Cancel |

7. Next, in the **Start** % column, put in what percentage grade each grade range will start with. The lowest grade level by default begins as 0%. Then, in the **Assigned Value** % column, put the highest possible percentage grade associated with that grade. For example, a grade of C typically will start at 70% and end at 79%, a grade of B will start at 80% and end at 89%, etc.

| # | Symbol* | Start %* | Color | Assigned<br>Value % |
|---|---------|----------|-------|---------------------|
| 1 | F       | 0        | •     | 59                  |
| 2 | D       | 60       | •     | 69                  |
| 3 | С       | 70       | •     | 79                  |
| 4 | В       | 80       | •     | 89                  |
| 5 | Α       | 90       | •     | 100                 |

#### 8. **Optional:** associate a **Color** with each range level to color-code your gradebook.

| # | Symbol* | Start %* | Color | Assigned<br>Value % |
|---|---------|----------|-------|---------------------|
| 1 | F       | 0        | •     | 59                  |
| 2 | D       | 60       | •     | 69                  |
| 3 | С       | 70       | •     | 79                  |
| 4 | В       | 80       | •     | 89                  |
| 5 | Α       | 90       | •     | 100                 |

| 9        | Save and close. | Your new | aradina | scheme will | now be | listed in the | Schemes area   |
|----------|-----------------|----------|---------|-------------|--------|---------------|----------------|
| <i>.</i> |                 |          | graung  |             |        | noted in the  | concinco arca. |

| Enter Grades | Manage Grades | Schemes | Setup Wizard | 🖨 Setti        | ngs 🕜 Help     |
|--------------|---------------|---------|--------------|----------------|----------------|
| New Scheme   | More Action   | ns 🗸    |              |                |                |
|              |               |         | Scheme Name  | Default Scheme | Set As Default |
| Organization | Schemes       |         |              |                |                |
| Percentage   | 0             |         |              | ~              |                |
| Course Scher | nes           |         |              |                |                |
| A-F Grading  | Scheme        |         |              |                | ~              |
| letter grade |               |         |              |                | ~              |

# **Change the Default Grade Scheme**

After you create a custom grade scheme, you must manually change the default to that scheme to start using it in your course.

To change the default grade scheme,

- 1. Go to the Schemes page inside Grades.
- 2. Click on the check mark next to the desired scheme, in the column, Set as Default.

| Scheme Name          | Default Scheme | Set As Default                                                                                                    |
|----------------------|----------------|----------------------------------------------------------------------------------------------------|
| Organization Schemes |                |                                                                                                    |
| Percentage           | ~              |                                                                                                    |
| Course Schemes       |                |                                                                                                    |
| A-F Grading Scheme   | $\rightarrow$  | <ul> <li>Image: A set of the set of the</li></ul> |
| letter grade         |                | ~                                                                                                    |

3. Select **Yes** when prompted.

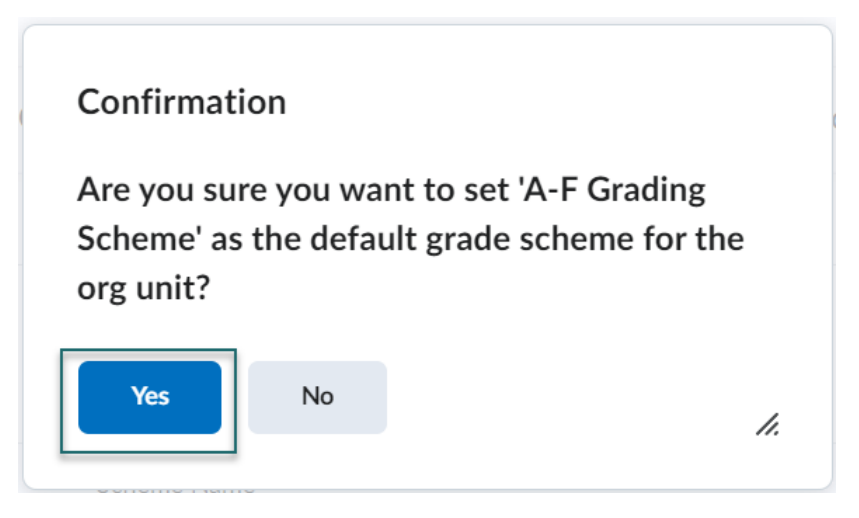

4. The selected scheme will now be checked as the **Default Scheme**. Your grade book will now display student grades according to the scheme you created.

| Final Grades                   |                 |             |
|--------------------------------|-----------------|-------------|
| Final Calculated Grade 🗸 🗸 🗸 🗸 | Grid Projects 🗸 | Subtotal    |
| A- ø                           | A-              | 56 / 60, A- |
| B- Ø                           | B-              | 51 / 60, B- |
| B- Ø                           | B-              | 51 / 60, B- |
| C ø                            | С               | 48 / 60, C  |
| С- ø                           | C-              | 46 / 60, C- |
| Cø                             | с               | 48 / 60, C  |

# Change the Grade Scheme for a Single Grade Item

It is possible to apply a different grade scheme to some individual grade items. For example, you might have a grade item that is graded using an A-F scheme, and another that is graded using a percentage from 0-100%. Note that you can also follow these steps to change how the **Final Calculated Grade** displays.

- 1. Inside Grades, go to Manage Grades.
- 2. Select the down arrow next to the grade item you would like to change the scheme for and Edit.

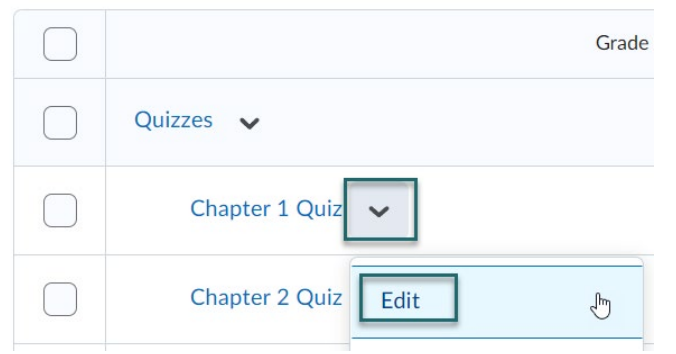

3. Scroll down the **Grade Scheme** drop down box. Change the Grade Scheme to the desired scheme.

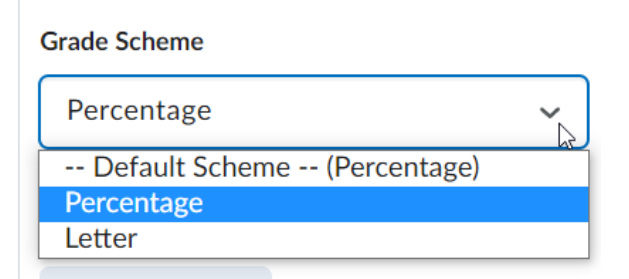

4. Select **Save and Close.** If you go to **Enter Grades,** you will see student grades for that item displaying using the new scheme.

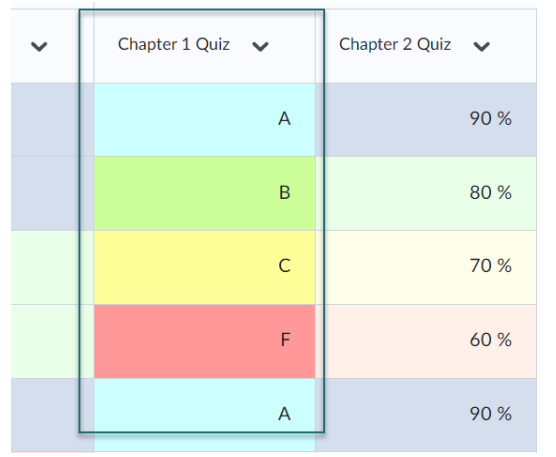

## Import a Grade Scheme from Another Course

You can import grade schemes from one course into another. The process for doing this is different than importing other course content from one shell into another.

First, start in the course you want to import into.

- 1. Go to Grades.
- 2. In Grades, go to the **Schemes** tab at the top.
- 3. Click on More Actions.
- 4. Select **Copy** from the drop-down menu.

| ♠ Nashville State<br>Community College COM- | 1110-N01 - Intro to Visu 🏼 📰 🛛 🗲          |
|---------------------------------------------|-------------------------------------------|
| Edit Course Content Assessments 🗸           | Communication V Grades Resources V Course |
| Enter Grades Manage Grades Schemes          | Setup Wizard                              |
|                                             | Scheme Name                               |
| Organization Scher                          |                                           |
| Percentage 🕜                                |                                           |

5. You will see all of your custom grade schemes from your courses. Find the course you want to copy **from** in the list. Select the desired grade scheme and click **Copy**.

| COM-1140-N01 - Design Fundamentals (81226.202280) |                      |  |  |
|---------------------------------------------------|----------------------|--|--|
|                                                   | VisCom Letter Grades |  |  |
| $\bigcirc$                                        | VisCom Letter Grades |  |  |
| COM-1140-N40 - Design Fundamentals (11851.202210) |                      |  |  |
| Сору                                              | Cancel               |  |  |

6. You will be returned to the **Schemes** page and will see the imported grade scheme in the list now, as a "Copy of" the original scheme.

| Enter Grades Manage Grades Schemes Setup Wizard | Settings 🖉 Help |                |
|-------------------------------------------------|-----------------|----------------|
| New Scheme More Actions 🗸                       |                 |                |
| Scheme Name                                     | Default Scheme  | Set As Default |
| Organization Schemes                            |                 |                |
| Percentage 📀                                    |                 | ~              |
| Course Schemes                                  |                 |                |
| Copy of VisCom Letter Grades                    |                 | ~              |
| letter grade                                    |                 | ~              |
| VisCom Letter Grades                            | ~               |                |

7. To change the default grade scheme to the scheme you just copied, <u>follow the steps</u> <u>above.</u>